# Présentation des ressources numériques I

Toutes les ressources nécessaires à la mise en œuvre des activités et organisées par séquences sont proposées. Toutes les séquences de grammaire ou de conjugaison sont regroupées, de même que les fiches élèves ou les mémos.

| Réussir ei                                                                                                    | n grammaire                                                                                                    | C | Accuell Ou                                                                                                    | Ells 1_FicheEleve.pdf                                                                                                    | FicheEleve.pdf<br>× ② A O                                                                                                    |
|----------------------------------------------------------------------------------------------------|----------------------------------------------------------------------------------------------------|---|----------------------------------------------------------------------------------------------------|----------------------------------------------------------------------------------------------------|----------------------------------------------------------------------------------------------------|
| Figurines et activités<br>ritualisées<br>Séquences de grammaire<br>Séquences de conjugaison<br>Mémos et cartes mentales<br>Fiches Altvas<br>Personnaliser<br>Les fiches élèves | <ul> <li>1. Les groupes dans la phrase<br/>Fiche élève 1 2</li> <li>Fiche élève corrigée 1 2</li> <li>2. Le sujet</li> <li>3. Les phrases affirmatives et négatives</li> <li>4. Le verbe</li> <li>5. Le présent des verbes en <i>ER, être</i> et <i>avoir</i></li> <li>6. Le présent des autres verbes</li> <li>7. La ponctuation dans la phrase</li> <li>8. Les constituants du groupe nominal</li> <li>9. Le passé composé avec <i>avoir</i></li> </ul> |   | Constant of the second second se | Real and a second second | 2 223 *** Property Property Proper |
|                                                                                                    | O Éritions Retz. 2019 - v 1.0 - Réalisation : Studie                                                                                                    |   | _                                                                                                    |                                                                                                    |                                                                                                    |

Plus de 300 documents en grammaire et en conjugaison, dont 25 fiches élèves et leurs corrigés dans les 2 niveaux.

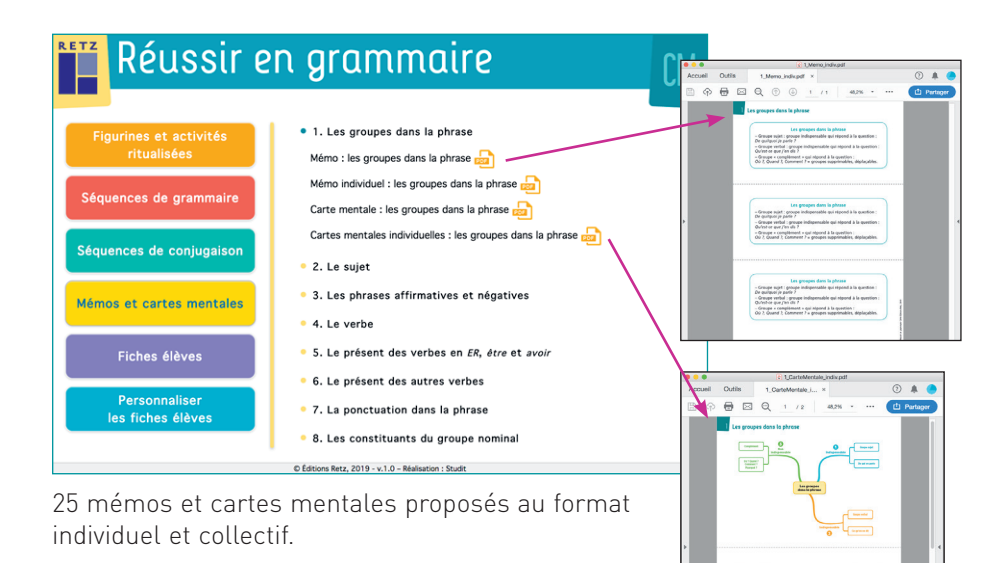

#### Personnaliser les fiches élèves

*Réussir en grammaire au CM* propose des fiches élèves personnalisables et enregistrables.

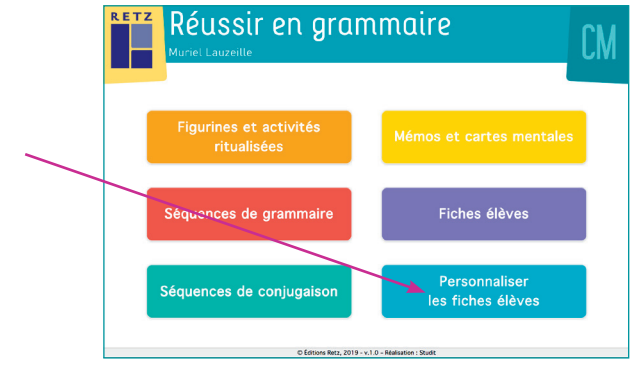

Cliquer sur la loupe pour afficher l'exercice.

Cliquer sur le + ou faire glisser les exercices choisis pour les faire apparaitre à droite de l'écran.

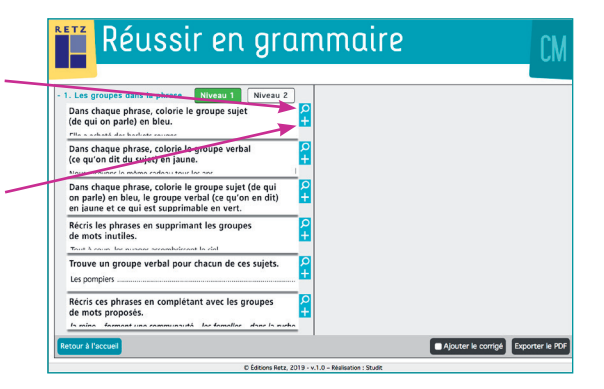

Composer la fiche élève personnalisée.

Changer l'ordre des exercices à l'aide des flèches, ou les supprimer en cliquant sur la croix.

Sélectionner « Ajouter le corrigé » pour obtenir les corrections des exercices choisis.

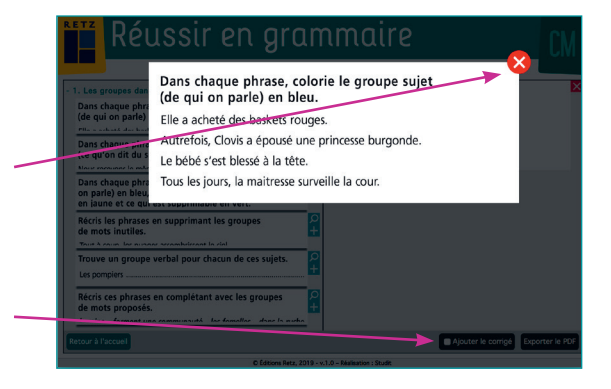

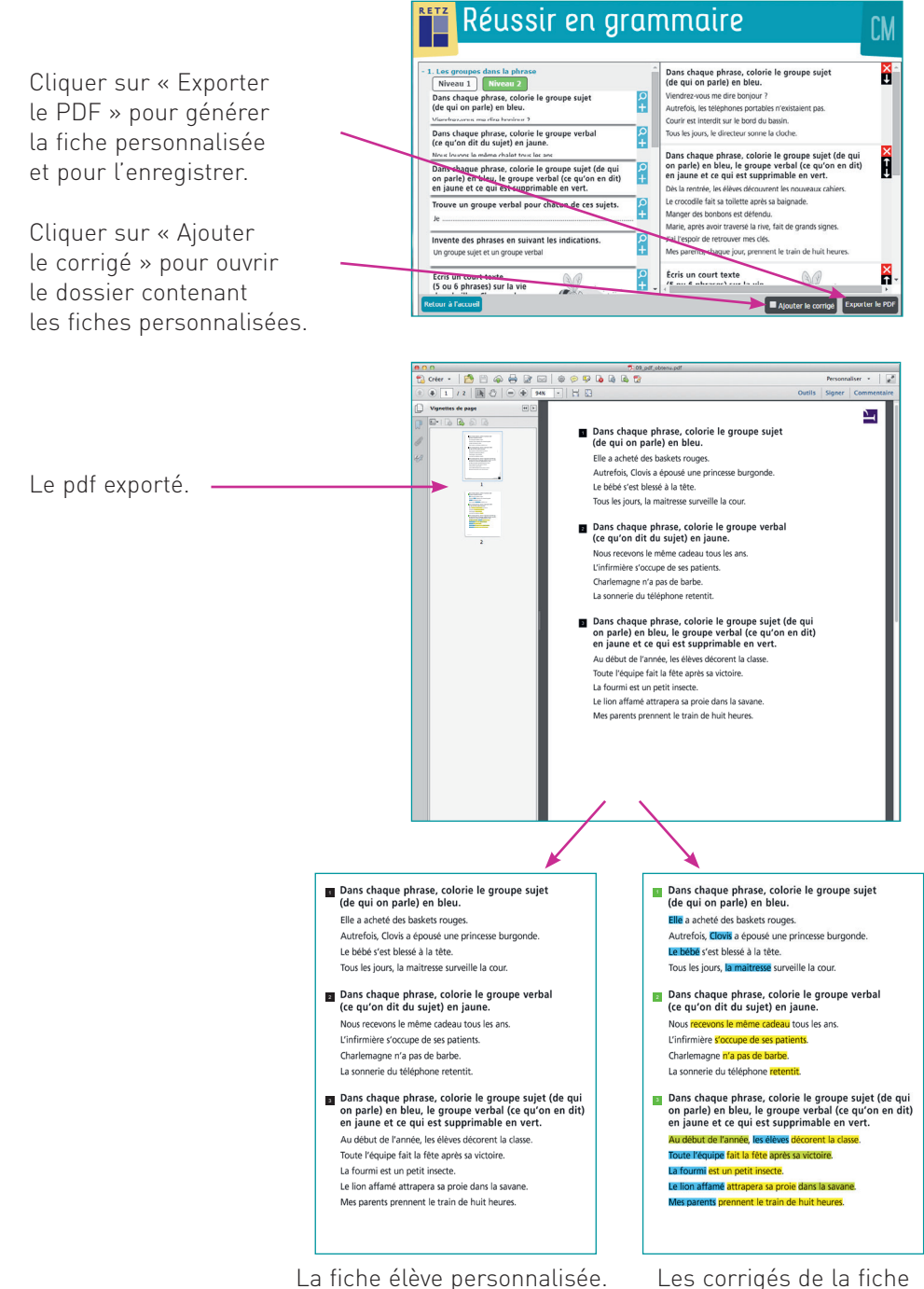

élève personnalisée.

# Télécharger l'application (voir page 2 de couverture) ou installer le CD-Rom

**Sur PC** : Insérer le disque dans votre lecteur. L'installation se lance automatiquement. Si ce n'est pas le cas, aller dans « Poste de travail » (menu « Démarrer »), cliquer sur le fichier « Reussir\_grammaire\_CM\_PC.exe » et suivre les étapes d'installation jusqu'à la fin. Une icône s'affiche alors sur le « Bureau » : double cliquer dessus pour lancer le CD.

**Sur Mac** : Insérer le disque dans votre lecteur et double cliquer sur l'icône pour l'ouvrir. Double cliquer sur « Reussir\_grammaire\_CM\_MAC.dmg » puis glisser l'application dans le dossier « Applications ». Aller dans le dossier « Applications » et double cliquer sur « Reussir\_grammaire\_CM\_Retz.app ».

**Sur Linux** : Insérer le disque dans votre lecteur et double cliquer sur « Réussir\_grammaire\_CM\_linux64.tar.gz » puis décomposer le dossier. Double cliquer sur l'application pour l'ouvrir.

L'insertion du CD n'est plus nécessaire une fois l'application installée sur l'ordinateur (PC et Mac).

# **Configurations requises**

PC : Windows 7, 8, 10 Mac : IOS 10.6, 10.7, 10.8, 10.9, 10.10, 10.11, 10.12, 10.13, 10.14 Linux : Ubuntu 16.04 - 64 bits Acrobat Reader Internet Explorer, Firefox, Chrome, Safari, Opera toutes versions Flash Player 11

# Naviguer dans le CD-Rom

Cliquer sur le bandeau supérieur pour retourner à l'écran d'accueil.

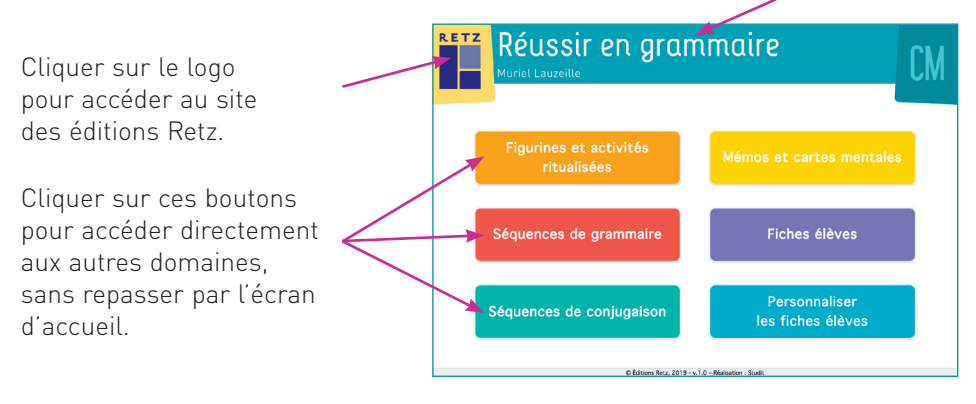

**N° de projet :** 10248441 – **Dépôt légal :** janvier 2019 Achevé d'imprimer en France en janvier 2019 sur les presses de l'imprimerie Chirat